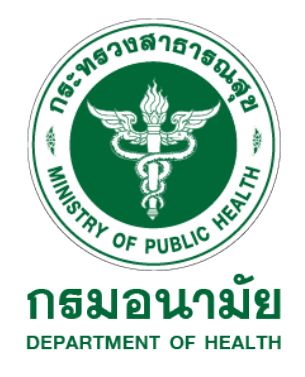

# คู่มือการใช้งาน

### เว็บไซต์ระบบฐานข้อมูลความร่วมมือระหว่างประเทศ กรมอนามัย

## (สำหรับบุคคลทั่วไป)

ฉบับปรับปรุง ปีงบประมาณ 2566

### สารบัญ

#### หน้า

| การเข้าระบบฐานข้อมูลความร่วมมือระหว่างประเทศ                                 | 1           |
|------------------------------------------------------------------------------|-------------|
| เมนูหน้าหลัก                                                                 | 3           |
| เมนูระดับความร่วมมือ                                                         | 4           |
| จำนวนข้อมูล / เอกสาร                                                         | 7           |
| เมนูข้อมูลกรอบความร่วมมือระหว่างประเทศด้านส่งเสริมสุขภาพและอนามัยสิ่งแวดล้อม |             |
|                                                                              |             |
| ของกรมอนามัย                                                                 | 8           |
| ของกรมอนามัย<br>ส่วนของหน่วยงานที่เกี่ยวข้อง                                 | 8<br>9      |
| ของกรมอนามัย<br>ส่วนของหน่วยงานที่เกี่ยวข้อง                                 | 8<br>9<br>9 |
| ของกรมอนามัย<br>ส่วนของหน่วยงานที่เกี่ยวข้อง<br>เมนูแผนที่                   | 8<br>9<br>9 |

### คู่มือการใช้งานเว็บไซต์ระบบฐานข้อมูลความร่วมมือระหว่างประเทศ

#### <u>การเข้าเว็บไซต์ระบบฐานข้อมูลความร่วมมือระหว่างประเทศ</u>

ผู้ใช้งานเข้าสู่เว็บไซต์ศูนย์ความร่วมมือระหว่างประเทศ โดยเปิดเว็บบราวเซอร์ (Web browser) เช่น Microsoft Edge, Google Chrome หรือ Firefox

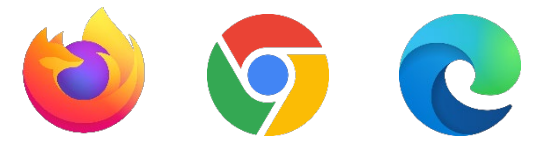

รูปภาพที่ 1 : Web browser

แล้วพิมพ์ URL : <u>https://cic.anamai.moph.go.th</u> เพื่อเข้าสู่เว็บไซต์ศูนย์ความร่วมมือระหว่าง ประเทศ จากนั้นเลือกเมนู "ความร่วมมือระหว่างประเทศ" -> "ฐานข้อมูลความร่วมมือระหว่างประเทศ"

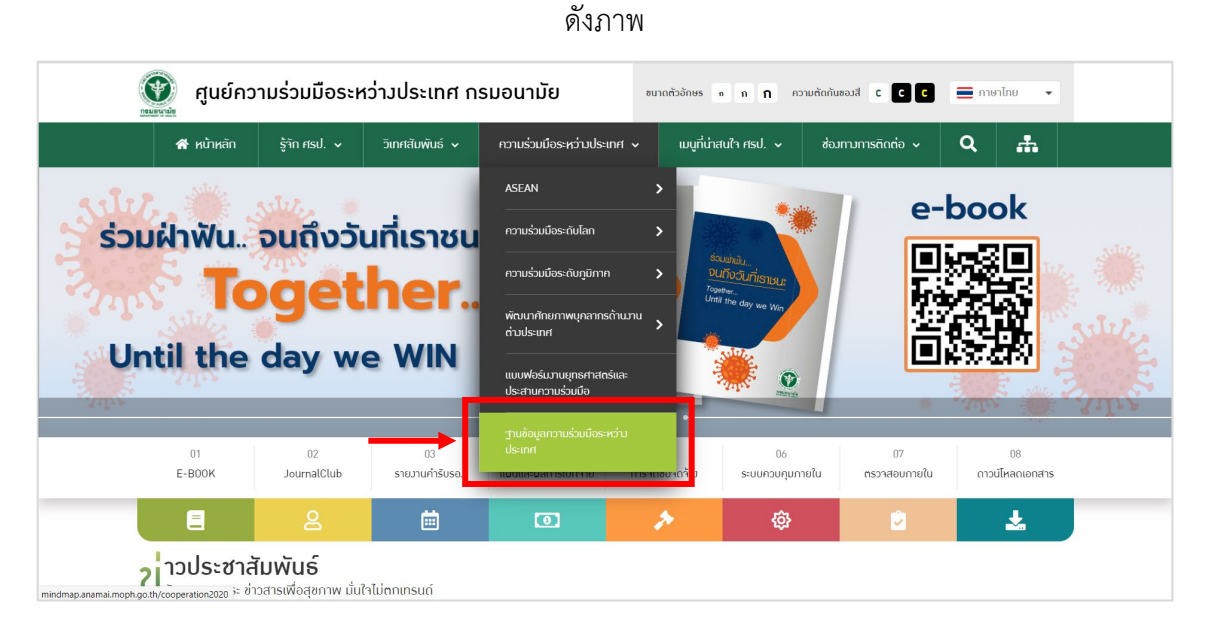

รูปภาพที่ 2 : เว็บไซต์ศูนย์ความร่วมมือระหว่างประเทศ

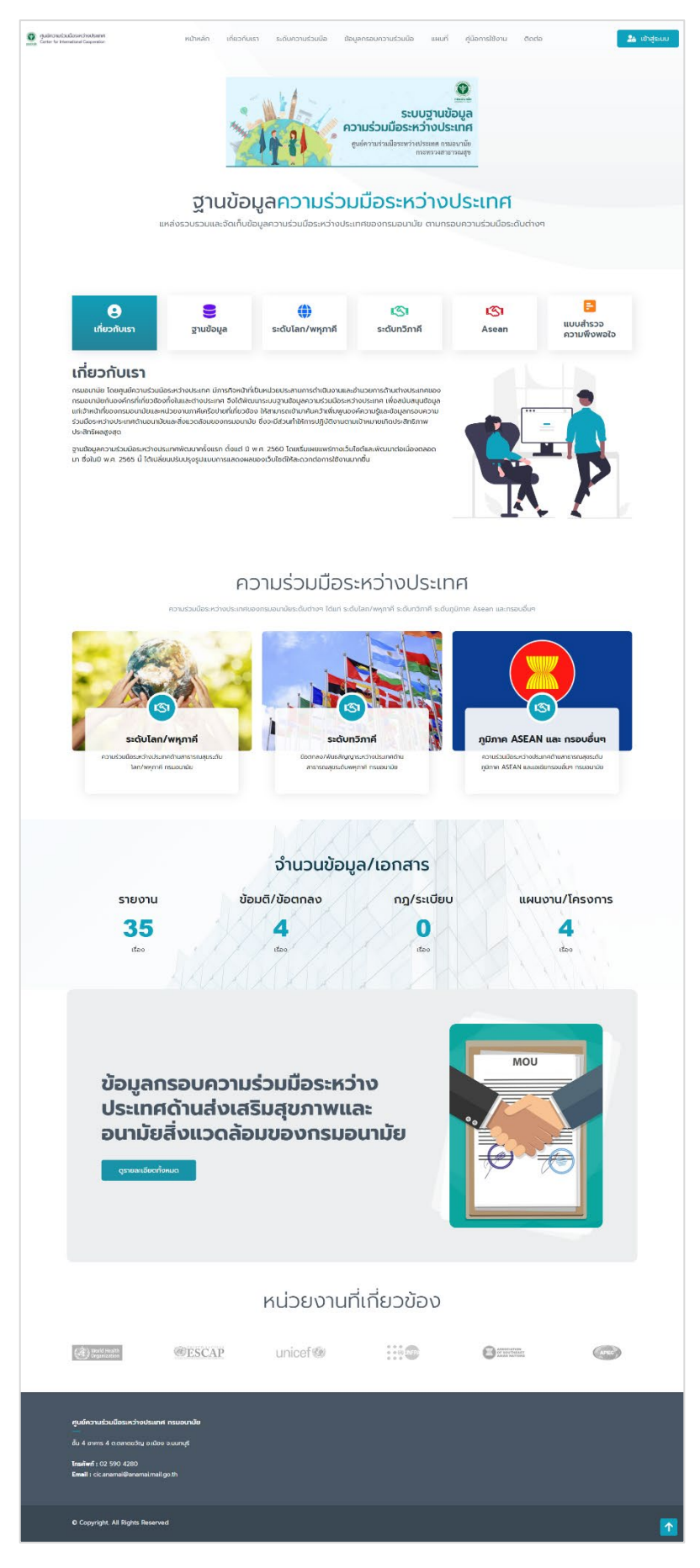

รูปภาพที่ 3 หน้าเว็บไซต์ระบบฐานข้อมูลความร่วมมือระหว่างประเทศ

หน้าหลักของระบบฐานข้อมูลความร่วมมือระหว่างประเทศ จะประกอบไปด้วยข้อมูลความร่วมมือ ระหว่างประเทศภายใต้กรอบความร่วมมือระดับต่างๆ โดยจะอธิบายการทำงานจากส่วนบนของเว็บไซต์ (Page Header) ไปยังส่วนล่างของเว็บไซต์ (Page Footer) ดังต่อไปนี้

#### 1. <u>เมนูหน้าหลัก</u>

้ส่วนบนของเว็บไซต์ (Page Header) ดังภาพ มีรายละเอียดการใช้งานแบ่งได้ดังนี้

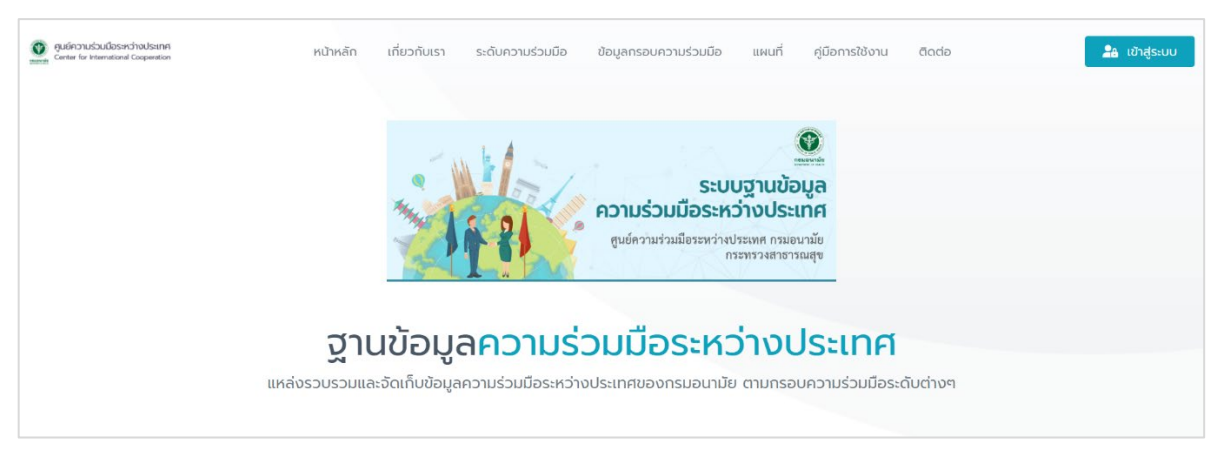

รูปภาพที่ 4 : ส่วนบนของเว็บไซต์ (Page Header)

#### 2. เมนูเกี่ยวกับเรา

จะเป็นการรวบรวมที่มาในการพัฒนาระบบฐานข้อมูลความร่วมมือระหว่างประทศ และคำนิยามของกรอบ ความร่วมมือระหว่างประเทศภายใต้กรอบระดับต่างๆ ซึ่งจัดหมวดหมู่เป็นแถบเมนูไว้ เมื่อผู้ใช้งานกดที่แถบเมนู จะประกอบด้วย เกี่ยวกับเรา ฐานข้อมูล ระดับโลก/พหุภาคี ระดับทวิภาคี ASEAN และแบบสำรวจความพึงใจ การใช้งานระบบฐานข้อมูล

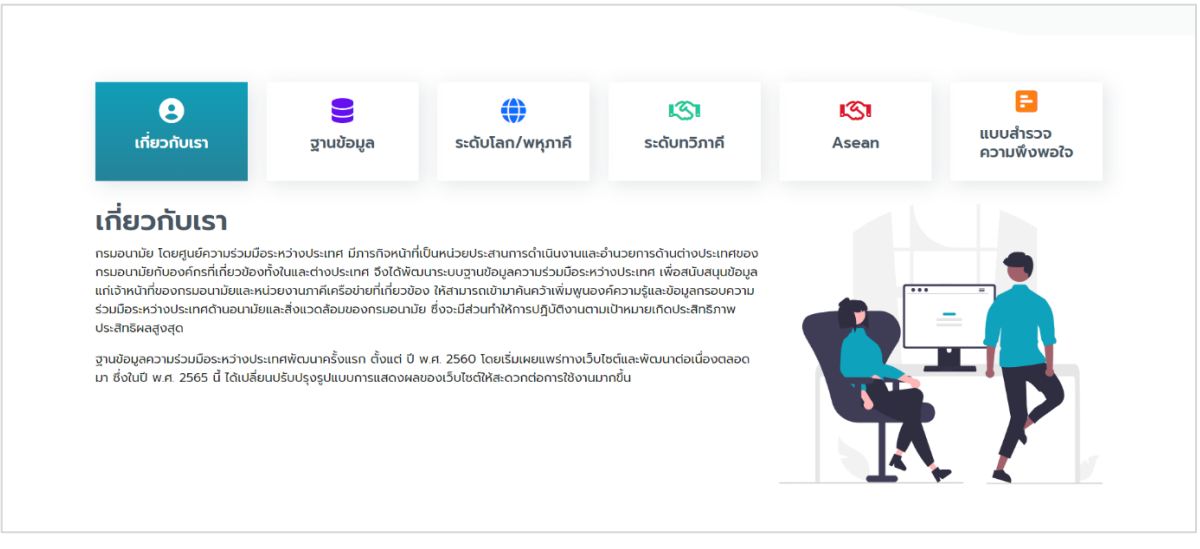

รูปภาพที่ 5 : เมนูเกี่ยวกับเรา

#### 3. เมนูระดับความร่วมมือ :

ผู้ใช้งานสามารถเลือกดูข้อมูลความร่วมมือระหว่างประเทศ ภายใต้กรอบความร่วมมือระดับต่างๆ ได้แก่ ระดับโลก/พหุภาคี ระดับทวิภาคี และระดับภูมิภาค Asean และกรอบอื่นๆ

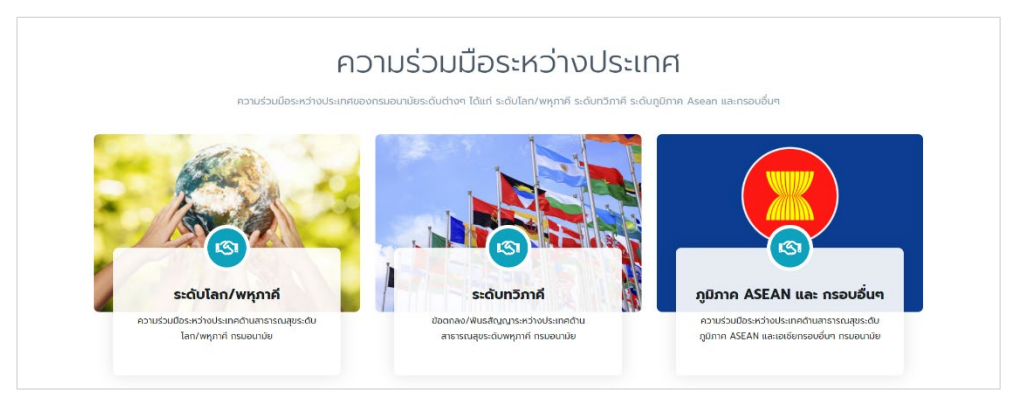

รูปภาพที่ 6 : ข้อมูลความร่วมมือระหว่างประเทศ ภายใต้กรอบความร่วมมือระดับต่างๆ

3.1. กรอบความร่วมมือระดับโลก/พหุภาคี : ในส่วนนี้จะรวบรวมข้อมูลกรอบความร่วมมือระดับโลก/พหุ ภาคี โดยแบ่งกลุ่มข้อมูลตามองค์การระหว่างประเทศ เพื่อเข้าถึงได้ง่าย ผู้ใช้งานสามารถคลิกเลือก องค์การระหว่างประเทศที่สนใจ

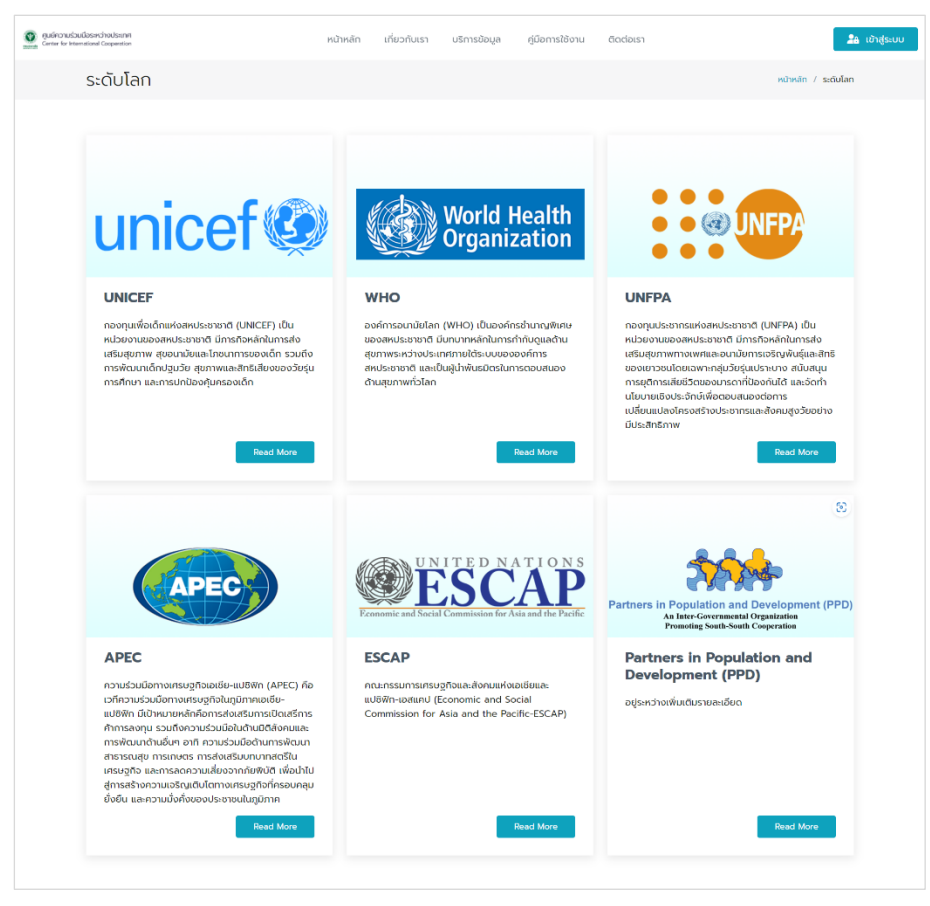

รูปภาพที่ 7 : กรอบความร่วมมือระดับกรอบความร่วมมือระดับโลก/พหุภาคี

จากนั้นระบบจะเชื่อมต่อไปยังหน้าเว็บเพจที่ผู้ใช้งานเลือก เพื่อแสดงข้อมูลดังภาพ ซึ่งสามารถคลิกที่ ชื่อเรื่อง เพื่อเปิดดูเอกสารแนบได้

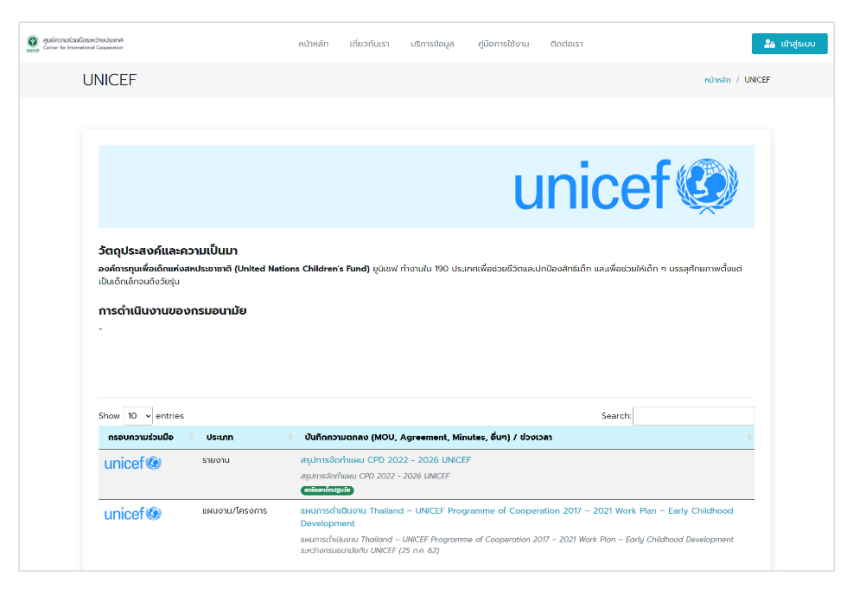

รูปภาพที่ 8 : แสดงข้อมูลกรอบความร่วมมือระดับกรอบความร่วมมือระดับโลก/พหุภาคี

 3.2. กรอบความร่วมมือระดับทวิภาคี : ในส่วนนี้จะรวบรวมข้อมูลกรอบความร่วมมือระดับทวิภาคี โดย แบ่งกลุ่มข้อมูลตามองค์การระหว่างประเทศ เพื่อเข้าถึงได้ง่าย ผู้ใช้งานสามารถคลิกเลือกองค์การ ระหว่างประเทศที่สนใจ

| 0.01 m2002                                  |                                             |                                             |
|---------------------------------------------|---------------------------------------------|---------------------------------------------|
| SECIUITATIEN                                |                                             | Home / scounoma                             |
|                                             |                                             | 8                                           |
|                                             |                                             | 0                                           |
|                                             | *                                           |                                             |
|                                             |                                             |                                             |
| 0.000                                       |                                             |                                             |
| ความร่วมมือไทย-ลาว                          | ความร่วมมือไทย-จีน                          | ความร่วมมือไทย-เมียนมาร์                    |
| อยู่ระหว่างเพิ่มเติมรายละเอียด<br>Read More | อยู่ระหว่างเพิ่มเต้มรายละเอียด<br>Read More | อยู่ระหว่างเพิ่มเติมรายละเอียด<br>Read More |
|                                             |                                             |                                             |
|                                             |                                             |                                             |
|                                             |                                             |                                             |
|                                             |                                             |                                             |
|                                             |                                             |                                             |
| ความร่วมมือไทย-มาเลเซีย                     | ความร่วมมือไทย-ญี่ปุ่น                      | ความร่วมมือไทย-เกาหลี                       |
| อยู่ระหว่างเพิ่มเติมรายละเอียด              | อยู่ระหว่างเพิ่มเติมรายละเอียด              | ไทย-เกาหลี                                  |
| Read More                                   | Read More                                   | Read More                                   |
|                                             |                                             |                                             |
|                                             |                                             |                                             |
| <b>(</b> ::                                 |                                             |                                             |
|                                             |                                             |                                             |
| ความร่วมมือไทย-สิงคโปร์                     |                                             |                                             |
| อยู่ระหว่างเพิ่มเติมรายละเอียด              |                                             |                                             |
| Doud Mare                                   |                                             |                                             |

รูปภาพที่ 9 : แสดงกรอบความร่วมมือระดับทวิภาคี

#### จากนั้นระบบจะเชื่อมต่อไปยังหน้าเว็บเพจที่ผู้ใช้งานเลือก เพื่อแสดงข้อมูลดังภาพ ตูนย์ความร่วมมีอระหว่างประเทศ Center for International Cooperation หน้าหลัก เกี่ยวกับเรา บริการข้อมล ค่มือการใช้งาน ติดต่อเรา 🔒 เข้าสระบบ ความร่วมมือไทย-ญี่ปุ่น หน้าหลัก / ความร่วมมือไทย-ญี่ปุ่น กรอบความร่วมมือไทย - ญี่ปุ่น วัตถุประสงค์และความเป็นมา ข้อมูลภูมิหลังความร่วมมือภายใต้กรอบทวิภาคีไทย-ญี่ปุ่นด้านอนามัยผู้สูงอายุของกะ **นามัย** เนื่องด้วยประชากรสูงอายุในประเทศไทยเพิ่มขึ้นอย่างรวดเร็ว รัฐบาลไทยและองค์การความร่วม มือรัพว่างประเทศของญี่ปุ่น หรือ Japan International Cooperation Agency (JICA) จึงได้ร่วมมือกันขับเคลื่อนการดำเนินงานด้านการดูแลผู้สูงอายุ ทั้งในระดับประเทศและในระดับท้อง ที่น โดยกรมอนามัย ได้มีส่วนร่วมในการผลักดันโครงการทั้งหมด 3 โครงการ ได้แก่ 1 โครงการพัฒนารูปแบบบริการสุขภาพและสวัสดิการสังคมเชือบูรณาการโดยชุมชนสำหรับผู้สูงอายุในประเทศไทย หรือ Project on Community Based Integrated Services of Health Care and Social Welfare for Thai Older Persons (C-TOP) (พ.ศ. 2550 – 2554) ซึ่งเป็นการทดลองรูปแบบบริการด้านสุขภาพและสังคมเชิงบุรณาการ มีการพัฒนารูปแบบบริการทาง ด้านสุขภาพ โดยสถานการณิในญี่ปุ่นจะคล้ายกับประเทศโทย คือ หน่วยงานทางด้านสุขภาพและหน่วยงานการเป็นแปลงานกินเลาสิงค งานเข้าด้วยกันทำได้ยาก โดยในช่วงระหว่างการดำเนินโครงการ C-TOP ผู้แทนในหน่วยงาน JICA ที่ทำงานร่วมกับเจ้าหน้าที่บคลากรทางด้านสาธารณสขของประเทศไทย ได้สร้างรูปแบบบรณา การทั้งหน่วยงานสุขภาพและหน่วยงานสวัสดิการทางสังคมเชื่อมต่อกัน ทั้งนี้ โครงการ C-TOP มีการดำเนินงานในพื้นที่น่าร่อง ๔ แห่ง ขอนแก่น เชียงราย สุราษฎร์ธานี และนนท<sup>ั</sup>บุรี 2. โครงการพัฒนารปแบบบริการระยะยาวสำหรับผีสงอายที่ต้องพึ่งพิงรวมทั้งกลุ่มอื่นๆ ที่ต้องการความช่วยเหลือในชีวิตประจำวัน (Long Term Care) หรือ Project of Long – Term Care Service Development for the Frail Elderly and Other Vulnerable People (L-TOP) (พ.ศ. 2556 – 2560) ได้ระบุถึงความสำคัญของการจัดตั้งการดูแลสะยะยาวที่มีชุมชน เป็นฐาน ให้สามารถเข้าถึงและใช้งานได้วริงสำหรับผู้สูงอายุ โดยปุงเน้นที่รูปแบบการดูแลที่บ้าน รวมไปถึงการดูแลสุขภาพและการบริการทางสังคมไปพร้อมๆ กัน อย่างไรก็ตาม ยังคงมีช่องว่าง ระหร้างแนวความคิดพื้นฐานและความเข้าใจในเรื่องจัดกล่าวอยู่ ทึ่งนี้ กระทรวงที่เก็บวย้องและหน่วยงานรัฐบาลท้องที่แย่งไปสามารถหาวิธีการที่เหมาะสมและมีประสิทธิภาพ เพื่อลดช่องว่างดัง กล่าวได้ รวมทั้งแนวทางการพัฒนาระบบการดูแลที่เหมาะสนด้วย ซึ่งเหล่านี้ส่วนมีความว่าเป็นที่จะต่องได้รับการแยแพร่ไปทั่วประเทศ เพื่อเป็นการคดความไปเท่าเกียนในการให้บริการกรดูแล และหลีกเสี่ยงกวนเสื่อนกขยงอญณาพซีวิตรู้สุงอายุ โครงการนี้ได้รับการระริ่มขึ้นเพื่อจัดทำข้อเสนอแนะทางนโยบายโดยอ้างอิงจากผลตั้งที่เกิดขึ้นจริงเพื่อลดช่องว่างที่ได้กล่าวมาข้างต้น ข้อเสนอแนะทางนโยบายจะเป็นดึงประเด็นต่อไปได้ ผลกระทบต่อเศรษฐกิจและสังคมหากไม่มีการสนับสนุนทางสังคมในเรื่องการดูแลระยะยาว รวมไปถึงการให้การสนับสนุนทางสังคมในการดูแลระยะยาว ระบบการให้บริการ การดูแลผู้สูงอายุระยะยาวที่จำเป็นและเป็นไปได้ มมมองด้านค่าใช้จ่ายและผลประโยชน์ของระบบการบริกา ้มุมมองด้านการพัฒนาทรัพยากรบุคคลากรในระบบการบริการ ผลกระทบทางด้านการเงินของระบบการบริการ สภาพแวดส้อมการอยู่อาศัย (สภาพบ้านเรือน) และประเด็นอื่นๆ ที่เกี่ยวข้องกับการดูแลผัสงอายระยะยาว โดยโครงการ L-TOP มีพื้นที่โครงการ (6 แห่ง : เชียงราย ขอนแก่น นนทบุรี สุราษฎร์ธานี นครราชสีมา และกรุงเทพมหานคร) และนำไปใช้อย่างยั่งยืนและมีประสิทธิผล มีโปรแกรมการฝึกอบรม สำหรับผู้ดูแลผู้สูงอายุ (Caregiver) และผู้จัดการการดูแลผู้สูงอายุ (Care Manager) ก็จะได้รับการพัฒนาขึ้นเช่นกัน 3. โครงการพัฒนารูปแบบบริการที่ไร้รอยต่อในระยะทึ่งเฉียบพลันสำหรับผู้สูงอายุ หรือ Project on Seamless Health and Social Services Provision for Elderly Persons (S-TOP) (พ.ศ. 2560 – 2565) ประเทศไทย โดยกระกรวงสาธารณสุขร่วมกับกระกรางการพัฒนาสังคมและความขึ้นคงของมนุษย์และสำนักงานหลักประกันสุขภาพแห่งชาติ ร่วมกับองก์การความร่วม มือระหว่างประเทศของญี่ปุ่น (JICA) ได้มีการคงเกมข้อหรือระหว่างกัน (Record of Discussion : RD) เมื่อวันที่ 28 กับกายขน 2560 ในการดำเนิมโครงการ S-TOP ยิ่งเป็นโครงการความ ร่วมมือกางวิชาการ เพิ่งพัฒนาระบบการดูแลผู้ป่วยระยะกลางที่มีอาการทางคลินิกหนักข้าดการการการการการบายในการการการบ กิจกรรม มีวิตถุประสงค์เพื่อพัฒนารูแแบบริการการกลุนิกหน้ายนพลินไปอนถึงระยะเรื่อรังหานการดูแลระยะกลางสำหรับผู้ชองขุและประชารกลุ่มประมาง เป็นการดูแล แบบไร้รอยต่อ เน้นการดูแลระยะกลาง (Intermediate Care) การฟื้นฟูผู้ป่วยตั้งแต่โรงพยาบาลจนกลับสู่ชุมชน การดำเนินงานของกรมอนามัย เข้าร่วมการประชุมตามโครงสร้างการดำเนินงานคณะทำงาน (Working Team) คณะทำงานร่างข้อเสนอแนะเชิงนโยบาย (Drafting Team: DT) และคณะทำงานวิจัย (Res RT) . มีมาทบาทเป็นฝูประสานงานหลัก พื้นที่รับฝุดชอบ 2 พื้นที่ ได้แก่ จ.เชียงใหม และ จ.นนทบรี มีการลงพื้นที่เยี่ยมเสริมพลังในระดับพื้นที่ สนับสนนองค์ความรู้ ตลอดจนสื่อประชาสัมพันธ์ศูมือ ประกอบการดำเนินงานIntermediate Care ได้รับสมับสนุญญ์คิกอบรมพัฒนาศึกษภาพบุคลากรกิ้งในประเทศโตยและในประเทศญี่ปุ่น อาทิเช่น กุมฝึกอบรมหลักสูตร "3rd Online Training on Improvement of Seamless Service for Older Adults"/ หลักสูตร "Policy training for sustainable provision of Seamless health and social services for older persons" ณ ประเทศญี่ปุ่น เป็นต้น สนับสมุของประมาณให้สูมยือมามัยที่ 1-12 ขับเคลื่อนการดำเนินงาน Intermediate Care ในชุมชนทุกจังหวัด สำรวจสถานการณ์การดำเนินงาน Intermediate Care ในระดับพื้นที่ สรุปบทเรียนในระดับพื้นที่ดินแบบ 4 แห่ง ได้แก่ นครราชสีมา ราชบุรี ลพบุรี และเชียงใหม่ จัดทำคู่มือแนวทางการดำเนินงานการส่งเสริมระบบ Intermediate Care in Community ขับเคลื่อนและสนับสนนให้เกิดการดำเนินงาน Intermediate Care ในระดับจังหวัด อย่างน้อยจังหวัดละ 1 แห่ง สถานะการดำเนินการ หลังจากจบโครงการ S-TOP ในปีงบประมาณ 2565 ปัจจุบันยังไม่มีโครงการใหม่ด้านผู้สูงอายุที่กรมอนามัยเข้าไปร่วมดำเนินการ now 10 v entries Search 🕴 บันทึกความตกลง (MOU, Agreement, Minutes, อื่นๆ) / ช่วงเวลา าวามร่วมมือ ประเภท Memorandum of cooperation in the field of healthcare between the ministry of public health of the ข้อมติ/ข้อตกลง kingdom of thailand and the ministry of health, labour and we in Japan, on 15th July, 2017 ด้านสารารณสุข ข้อมติ/ข้อตกลง ความตกลงว่าด้วยความร่วมมือทางวิชาการระหว่างรัฐบาลไทยกับรัฐบาลญี่ปุ่น ลงนามเมื่อ 5 พถศจิกายน 2524 ด้านสาธารณสุข Showing 1 to 2 of 2 entries Previous 1 Next

#### รูปภาพที่ 10 : แสดงกรอบความร่วมมือระดับทวิภาคี

3.3. กรอบความร่วมมือ Asean และกรอบอื่นๆ: ในส่วนนี้จะรวบรวมข้อมูลกรอบความร่วมมือ Asean และกรอบอื่นๆ เพื่อเข้าถึงได้ง่าย ผู้ใช้งานสามารถคลิกเลือกองค์การระหว่างประเทศที่สนใจ

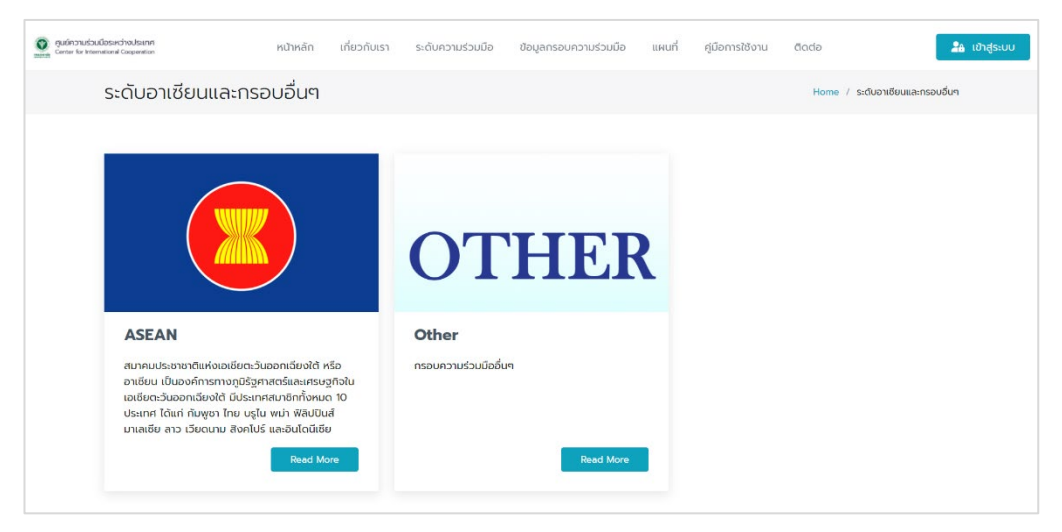

รูปภาพที่ 11 : แสดงกรอบความร่วมมือ Asean และกรอบอื่นๆ

จากนั้นระบบจะเชื่อมต่อไปยังหน้าเว็บเพจที่ผู้ใช้งานเลือก เพื่อแสดงข้อมูลดังภาพ ซึ่งสามารถคลิกที่ ชื่อเรื่อง เพื่อเปิดดูเอกสารแนบได้

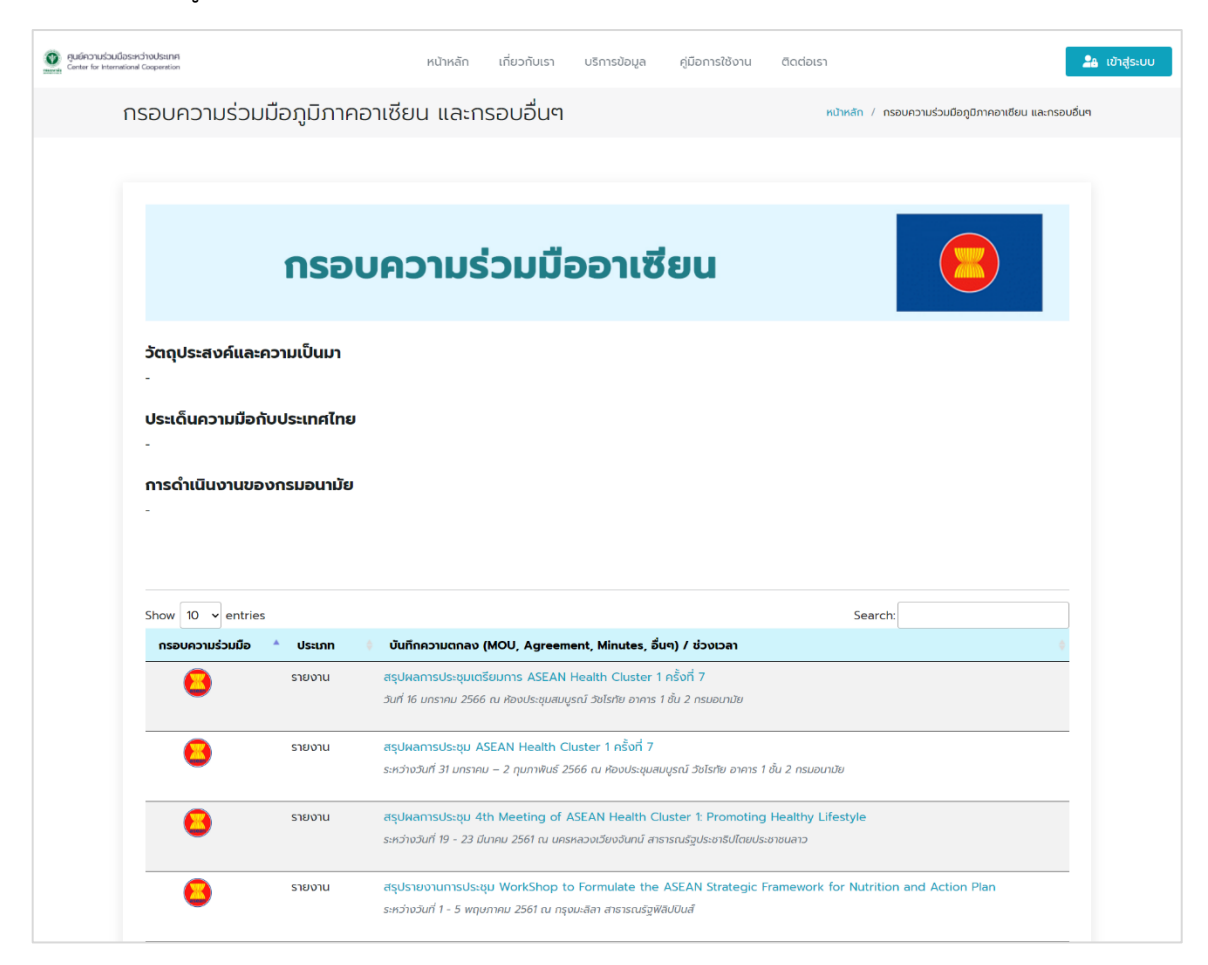

รูปภาพที่ 12 : แสดงข้อมูลกรอบความร่วมมือ Asean และกรอบอื่นๆ

#### 4. ส่วนของจำนวนข้อมูล / เอกสาร

สำหรับในเมนูนี้จะแสดงจำนวนข้อมูล / เอกสาร โดยแบ่งตามประเภทของเอกสาร ได้แก่ รายงาน ข้อมติ/ ข้อตกลง กฎ/ระเบียบ แผนงาน/โครงการ ดังภาพ

| สุนย์ความร่วมนี้อระหว่างประเทศ       Center for International Cooperation |        | หน้าหลัก เกี่ยวกับเรา บริการข้อมูล | คู่มือการใช้งาน ติดต่อเรา | 🔒 ເບ້າສູ່ຣະບບ  |  |  |  |  |
|---------------------------------------------------------------------------|--------|------------------------------------|---------------------------|----------------|--|--|--|--|
|                                                                           |        |                                    |                           |                |  |  |  |  |
| ข้อมูลและสถิติภาพรวม                                                      |        |                                    |                           |                |  |  |  |  |
|                                                                           | รายงาน | ข้อมติ/ข้อตกลง                     | กฎ/ระเบียบ                | แผนงาน/โครงการ |  |  |  |  |
|                                                                           | 45     | 12                                 | 0                         | 4              |  |  |  |  |
|                                                                           | เรื่อง | ລບັບ                               | ລບັບ                      | รายการ         |  |  |  |  |

รูปภาพที่ 13 : แสดงจำนวนข้อมูล / เอกสาร

 ส่วนของข้อมูลกรอบความร่วมมือระหว่างประเทศด้านส่งเสริมสุขภาพและอนามัยสิ่งแวดล้อม ของกรมอนามัย : ส่วนนี้เป็นการเชื่อมโยงหน้าเว็บเพจที่บริการข้อมูลกรอบความร่วมมือระหว่างประเทศ ด้านส่งเสริมสุขภาพและอนามัยสิ่งแวดล้อมของกรมอนามัย เพื่อให้สามารถเข้าดูรายละเอียดข้อมูล และ สามารถดาวน์โหลด และพิมพ์ข้อมูลได้ ดังภาพ (15)

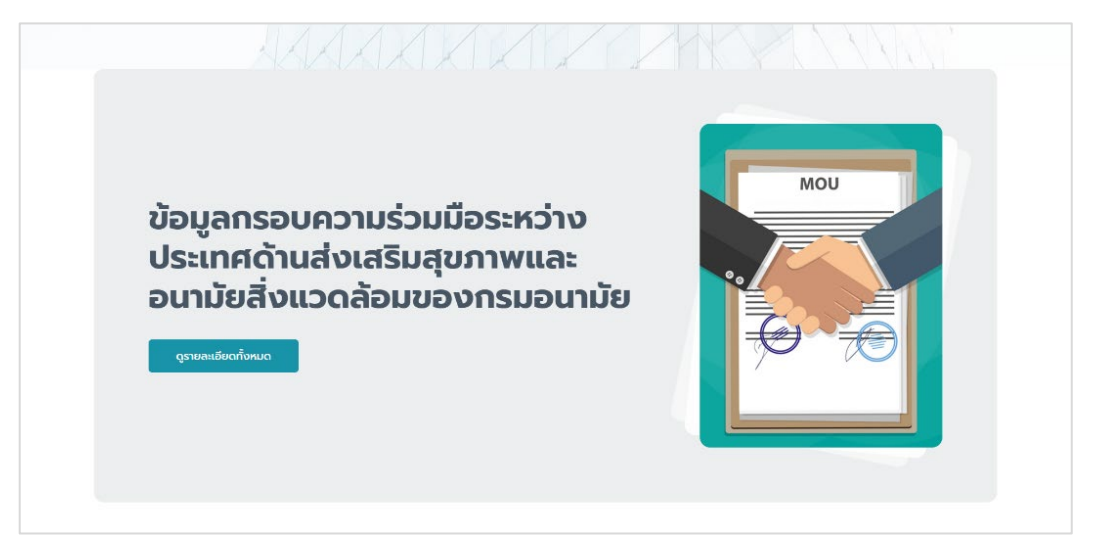

รูปภาพที่ 14 : ข้อมูลกรอบความร่วมมือระหว่างประเทศ

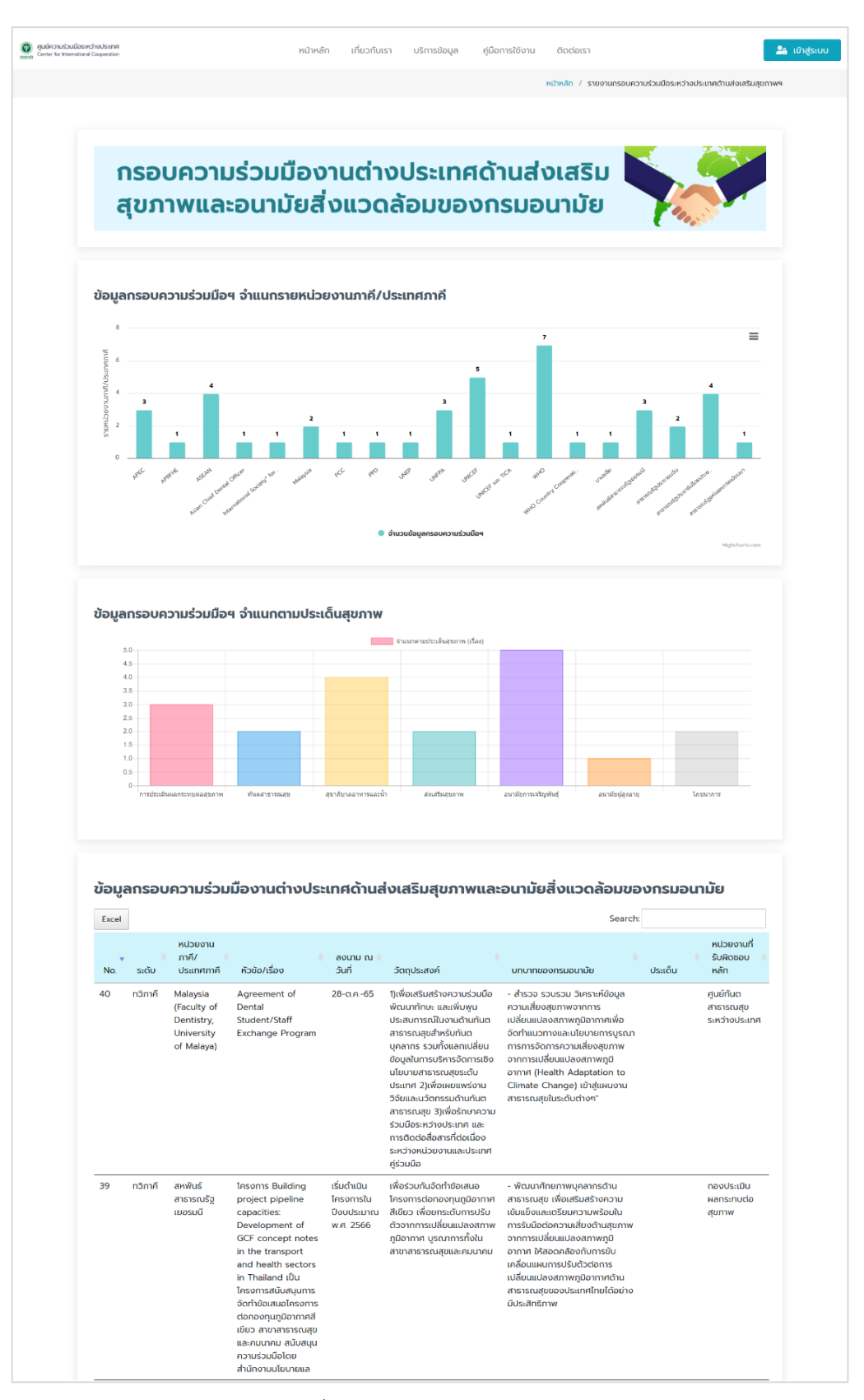

รูปภาพที่ 15 : แสดงจำนวนข้อมูล / เอกสาร

#### ส่วนของหน่วยงานที่เกี่ยวข้อง

สำหรับส่วนนี้จะแสดงโลโก้หน่วยงานภาคีเครือข่ายต่างๆ ที่มีความร่วมมือระหว่างประเทศร่วมกับ กรมอนามัย ได้แก่ UNICEF WHO UNFPA APEC ESCAP ASEAN TICA กระทรวงการต่างประเทศ กองการต่างประเทศ สำนักงานปลัดกระทรวงสาธารณสุข เป็นต้น ผู้ใช้งานสามารถคลิกแบนเนอร์ หน่วยงานที่สนใจ จากนั้นระบบจะเชื่อมต่อไปยังหน้าเว็บเพจของหน่วยงาน

| หน่วยงานที่เกี่ยวข้อง            |        |        |  |                                                                                                    |      |  |  |
|----------------------------------|--------|--------|--|----------------------------------------------------------------------------------------------------|------|--|--|
| (A) World Health<br>Organization | @ESCAP | unicef |  | Security Security Sec | APEC |  |  |

รูปภาพที่ 15 : แสดงจำนวนข้อมูล / เอกสาร

#### 7. เมนูแผนที่

เป็นเมนูเชื่อมโยงหน้าเว็บเพจที่แสดงข้อมูลจำนวนงานด้านต่างประเทศด้านอนามัยสิ่งแวดล้อมร่วมกับกรม อนามัย โดยจำแนกเป็นรายประเทศ

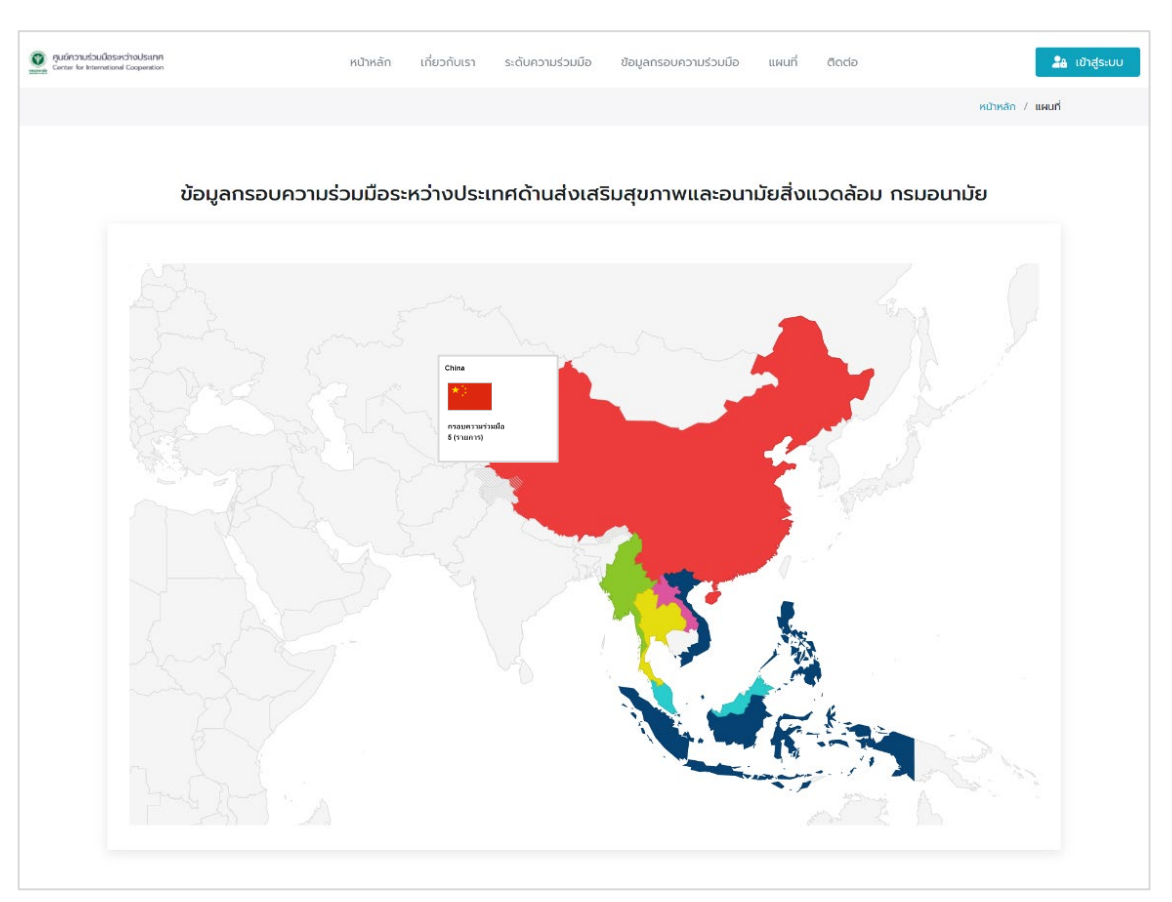

รูปภาพที่ 16 : แสดงข้อมูลในรูปแบบแผนที่

#### 8. เมนูติดต่อเรา

เป็นเมนูเชื่อมโยงหน้าเว็บเพจให้บริการข้อมูลสำหรับติดต่อศูนย์ความร่วมมือระหว่างประเทศ ได้แก่ ชื่อหน่วยงาน เบอร์โทรศัพท์ เบอร์โทรสาร อีเมล และที่ตั้งของศูนย์ความร่วมมือระหว่างประเทศ

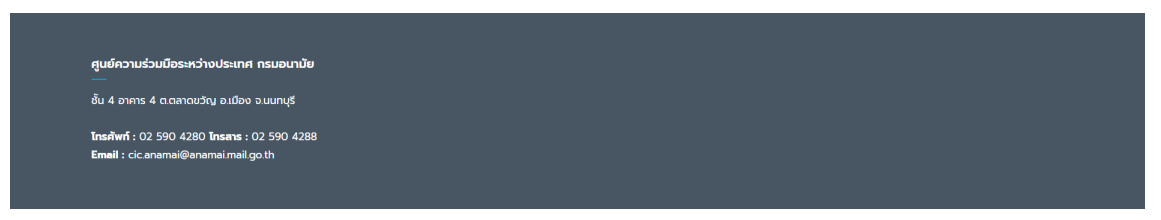

รูปภาพที่ 17 : การเข้าสู่ระบบ

#### 9. การเข้าสู่ระบบ

เป็นเมนูสำหรับเจ้าหน้าที่ของศูนย์ความร่วมมือระหว่างประเทศเท่านั้น เพื่อเข้าสู่ระบบบริหารจัดการ ฐานข้อมูลความร่วมมือระหว่างประเทศ

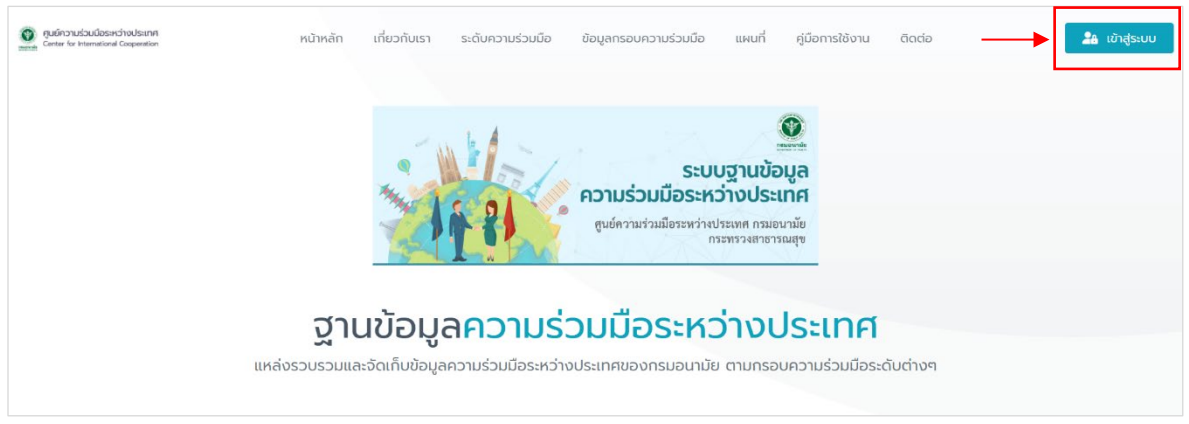

รูปภาพที่ 18 : การเข้าสู่ระบบ